## Parents: How to find my child's teacher on Skyward

- 1. Log in to your Skyward Account
- 2. You will see your home screen:

| S K Y W A              | Family Access<br>All Students                                                                                                    | My Account Contact Us Email History Exit |          |                                              |          |
|------------------------|----------------------------------------------------------------------------------------------------|------------------------------------------|----------|----------------------------------------------|----------|
|                        |                                                                                                    | You have unread messages                 | \$.      | Dpcoming Events                              | Calendar |
| Home                   | nt Information update is now open until 05/31/2019                                                                                       |                                          | •        | Mon Aug 20, 2018                             |          |
| Student<br>Information | nt Information Update at Cherry Hill Elementary for the 2018-2019 school year is pen, yet has not been completed for Spencer and Oliver. |                                          |          | 1st Day of School<br>Cherry Hill Elementary  |          |
| Update                 | Student Information Update for Spencer                                                                                                   |                                          |          | Mon Aug 20, 2018                             |          |
| Calendar<br>Test       | Studert Information Update for Oliver                                                                                                    |                                          |          | Trimester 1 Starts<br>Cherry Hill Elementary |          |
| Portfolio              | Important Dates                                                                                                    |                                          | <b>?</b> |                                              |          |
| Skylert                | Class Placement information will be available on Skyward on Wednesd.<br>August 15 <sup>th</sup> .                                        |                                          |          |                                              |          |
| 22                     | Select the child you are needing info                                                                                                    | mation for                               |          |                                              |          |

2b. Expand the + until you see Schedule or Gradebook; either will show the teacher name:

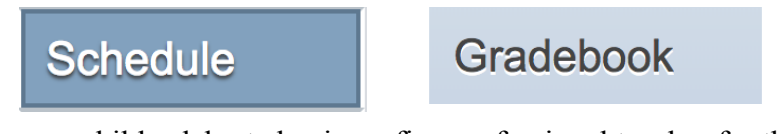

3. Help your child celebrate having a fine professional teacher for the upcoming school year!  $\odot$ 

4. While here, please fill out any Student Information Update not completed including the AUP (Acceptable Use Policy) for online schoolwork.

Thank you for sending us your incredible children, let's all have a wonderful 2018-19 school year.